## **Configuring Bugsnag**

Configuring Bugsnag for single sign-on (SSO) enables administrators to manage users of Citrix ADC. Users can securely log on to Bugsnag by using the enterprise credentials.

## Prerequisite

Browser Requirements: Internet Explorer 11 and above

## To configure Bugsnag for SSO by using SAML:

- **1.** In a browser, type <u>https://www.bugsnag.com/</u> and press **Enter**.
- 2. Type your Bugsnag admin account credentials (Email and Password) and click Sign in.

| Sign in to Bugsnag |  |
|--------------------|--|
|                    |  |
|                    |  |
| Password           |  |
|                    |  |
| Sign in            |  |
| Forgot Password?   |  |

3. Click **Settings** present in the navigation bar of the dashboard.

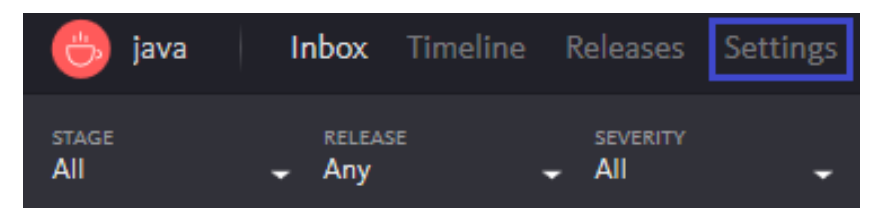

**Citrix Gateway** 

**4.** In the left panel, select **Organization**.

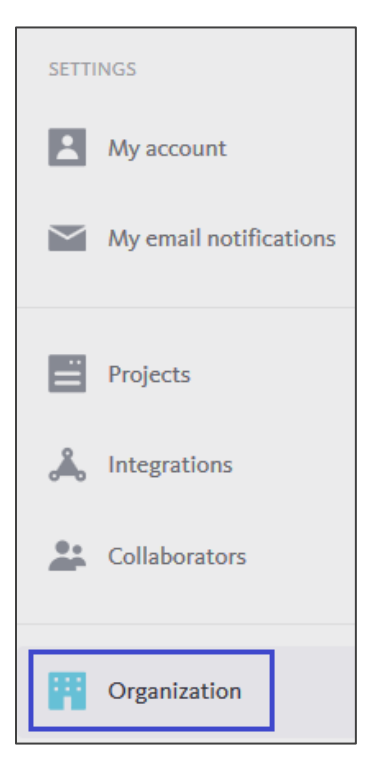

5. In the **Authentication** section, click **Single sign-on** to change the setting to **Enabled**. This will update the SSO provider settings.

| Delete organization | Delete your organization and remove all data<br>& billing details from Bugsnag | > |
|---------------------|--------------------------------------------------------------------------------|---|
|                     |                                                                                |   |
| Single sign-on      | Enabled                                                                        | > |

**Note**: Contact the support team if **Single sign-on** tab is not available.

6. In the **Update SSO Settings** section, enter the values for the following fields.

| Field Name                                                             | Description                                                                                                    |
|------------------------------------------------------------------------|----------------------------------------------------------------------------------------------------|
| SAML/IdP metadata<br>URL from your SSO<br>provider                     | Paste the IdP metadata URL.<br><b>Note:</b> The SP metadata is provided by Citrix and can be<br>accesses from the link below:<br><u>https://ssb4.mgmt.netscalergatewaydev.net/idp/saml/templat</u><br><u>etest/idp_metadata.xml</u> |
| SAML endpoint URL to<br>add to your SSO<br>provider's<br>configuration | SAML endpoint URL                                                                                                    |

| Update SSO settings ×                                                                                           |
|----------------------------------------------------------------------------------------------------|
| Enable your team to log in via Okta, OneLogin, or other SAML<br>SSO providers. Learn more >                     |
| SAML/IdP metadata URL from your SSO provider 🗐<br>:alergatewaydev.net/idp/saml/templatetest/idp_metadata.xml    |
| SAML endpoint URL to add to your SSO provider's configuration<br>https://app.bugsnag.com/user/sign_in/saml//acs |
| Auto-provision users on first login 🛞                                                                           |
| Force your team to log in via your SSO provider 🔞                                                               |
| This option is disabled until you successfully authenticate via your SSO provider.                              |
| Disable SSO                                                                                                    |
| CANCEL SAVE                                                                                                    |

7. Finally, click **Save**.